## 4-2 セットマスタ

セットマスタを追加・修正するには、マスタ管理の「セットマスタ」を使います。 (マスタの修正は院内検査のみ可能です)

| マスタ管理 | データ抽出        |
|-------|--------------|
| 項目マ   | 'A9          |
| セットマ  | ' <u>አ</u> ቃ |
| 患者マ   | 'Z&          |
| 患者訂   | ſΈ           |

「セットマスタ」をクリックすると下のような画面がでます。

| セットマスタ |          |         |       | ×     |
|--------|----------|---------|-------|-------|
| F1:終了  | F3:セット選択 | F5:新規登録 | F6:登録 | F7:削除 |
| セット種別  | 4:標準     | •       |       |       |
| セットコード | :)       | セット名    |       |       |
| 番号     | Ĺ        | 貢目名     | 検     | 查項目選択 |
|        |          |         | 横     | 查項目取消 |
|        |          |         | セ     | ットコピー |
|        |          |         |       |       |
|        |          |         |       |       |
|        |          |         |       |       |
|        |          |         |       |       |
|        |          |         | 1     |       |
|        |          |         |       |       |

## セット選択

「F3:セット選択」をクリックすると下のような画面がでます。

| セット種別 | 4:標準 🗸 |  |
|-------|--------|--|
| ヨード   | セット名   |  |
|       |        |  |
|       |        |  |
|       |        |  |
|       |        |  |
|       |        |  |
|       |        |  |

「セット種別」を選択すると、コードとセット名の一覧が表示されますので、任意 の行をクリックで選択し、「Ent:OK」をクリックしてください。 セットマスタの画面に内容が表示されます。

## 新規登録

セットマスタを新しく作成するのに、既存のセットをコピーして内容を変更し、新 規セットとして登録することができます。

| t   | マトマスタ  |          |         |           | ×            |
|-----|--------|----------|---------|-----------|--------------|
|     | F1:終了  | F3:セット選択 | F5:新規登録 | vii F6:登録 | F7:削除        |
|     | セット種別  | ii4:標準   | •       |           |              |
| iii | セットコート |          | セット名    |           |              |
|     | 番号     | Ĩ        | 頁目名     | ÎV 検査     | <b>監項目選択</b> |
|     |        |          |         | v 検望      | <b>王項目取消</b> |
|     |        |          |         | i tes     | ットコピー        |
|     |        |          |         |           |              |
|     |        |          |         |           |              |
|     |        |          |         |           |              |
|     |        |          |         |           |              |
|     |        |          |         |           |              |
|     |        |          |         |           |              |
|     |        |          |         | vi        |              |
|     |        |          |         |           |              |
|     | - 22   |          |         |           |              |

- i.「セットコピー」をクリックするとセット選択の画面が出るので、任意のセット を選択します。
- ii. 登録したいセット種別を選択します。
- ⅲ. セットコードとセット名を入力します。
- iv.「検査項目選択」をクリックし、追加したい検査項目を一覧の中から選択し、 「Ent:OK」をクリックすると、作成中のセットの中に追加できます。
- v. 不要な項目を選択して「検査項目取消」をクリックすると、作成中のセットか ら削除できます。
- vi. セットの中で、項目の並びの順番を変更することができます。移動させたい項 目をクリックで選択し、上へ移動させるには「↑」を、下へ移動させるには「↓」 をクリックし、それぞれ任意の位置に移動させてください。

● 検査項目一覧ウィンドウ

| ſ        |   | 検査項 | 目一覧             |             |                                       |      |     | ×        |     |
|----------|---|-----|-----------------|-------------|---------------------------------------|------|-----|----------|-----|
| 1)+      | - | 番号  |                 | 項目部         | 2                                     |      | -   | ← ②      |     |
| 3+       | - | • 番 | 号順              | ◎ 名前順       | 項目種別                                  | 1:全て | -   | Ent:検索 🕇 | ++• |
|          |   | 番   | 号               |             | 項目名                                   |      | 4   | <b>^</b> |     |
|          |   |     | 1               | 黄疸指数        |                                       |      | Ŭ   |          |     |
|          |   |     | 2               | 総ビリルビ       | ン                                     |      |     |          |     |
|          |   |     | 3               | 直接ビリル       | ะ้ง                                   |      |     |          |     |
|          |   |     | 4               | 間接ビリル       | ะ้ว                                   |      |     |          |     |
| പെ       |   |     | 6               | 総蛋白         |                                       |      |     |          |     |
| <b>°</b> |   |     |                 | A/GEE       |                                       |      |     |          |     |
|          |   |     | 8               | アルナ・ミン      |                                       |      |     |          |     |
|          |   |     |                 | ች<br>ጥጥጥ    |                                       |      |     |          |     |
|          |   |     | 10              | 111<br>7TT  |                                       |      |     |          |     |
|          |   |     | 11              | 497(COT)    |                                       |      |     |          |     |
|          |   |     | $\frac{14}{13}$ | ALT(GPT)    |                                       |      |     |          |     |
|          |   |     | 14              | ALP         |                                       |      |     |          |     |
|          |   |     | 15              | <br>ラックNo(尿 | )                                     |      |     |          |     |
|          |   |     |                 |             | · · · · · · · · · · · · · · · · · · · |      |     | <b>•</b> |     |
|          |   |     |                 |             |                                       | Ent  | :OK | F1:4+>2  |     |
|          |   |     |                 |             |                                       | (    | 7)  |          |     |

① 番号

表示する検査項目の番号を入力します。

② 項目名

表示する検査項目の名称、検査項目に含まれる文字列を入力します。

③ 検査項目の表示順指定

検査項目の表示順を、番号順と名前順の2通りから選択することができます。

④ 項目種別

表示する検査項目の種別を選択します。

| 1:全て | - |
|------|---|
| 1:全て |   |
| 2:院外 |   |
| 3:院内 |   |

⑤ Ent: 検索

クリックすると指定した条件の検査項目を検査項目一覧に表示します。

⑥ 検査項目一覧

指定した条件の検査項目を表示します。

 $\bigcirc$  Ent : OK

セット登録をする検査項目を選択し、クリックするとセットマスタウィンドウ に表示されます。 ⑧ F1:キャンセル

クリックすると処理を中断し、このウィンドウを終了します。

vii.入力が全て完了したら「F6:登録」をクリックします。

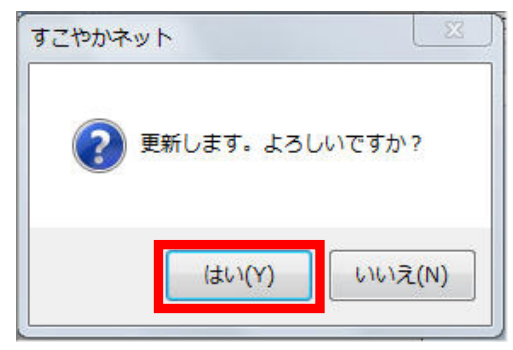

上のような画面が出るので「はい」をクリックして下さい。 続けて登録する場合は「F5:新規登録」をクリックして下さい。 過去に登録したセットの修正も同じ手順で行うことができます。

## 削除

セットマスタを削除できます。

- i.「F3:セット選択」で削除したいセットを検索し、表示します。
- ii.「F7:削除」をクリックします。
- iii. 下のような画面が出るので、「はい」をクリックします。

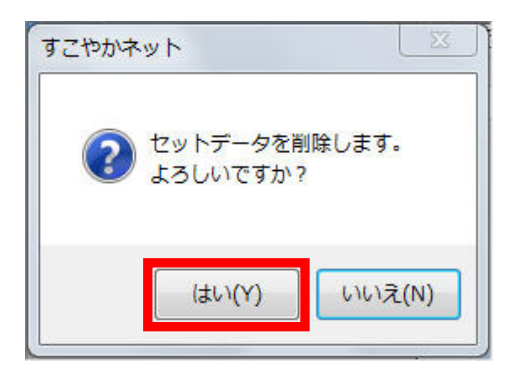